# New Mexico Immunization Information System (NMSIIS)

**NMHealth** 

New User Training Participant Guide

## Welcome

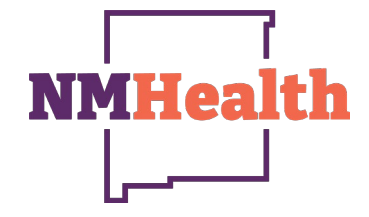

This introductory course will cover the fundamentals of the registry for new users and users with view only access.

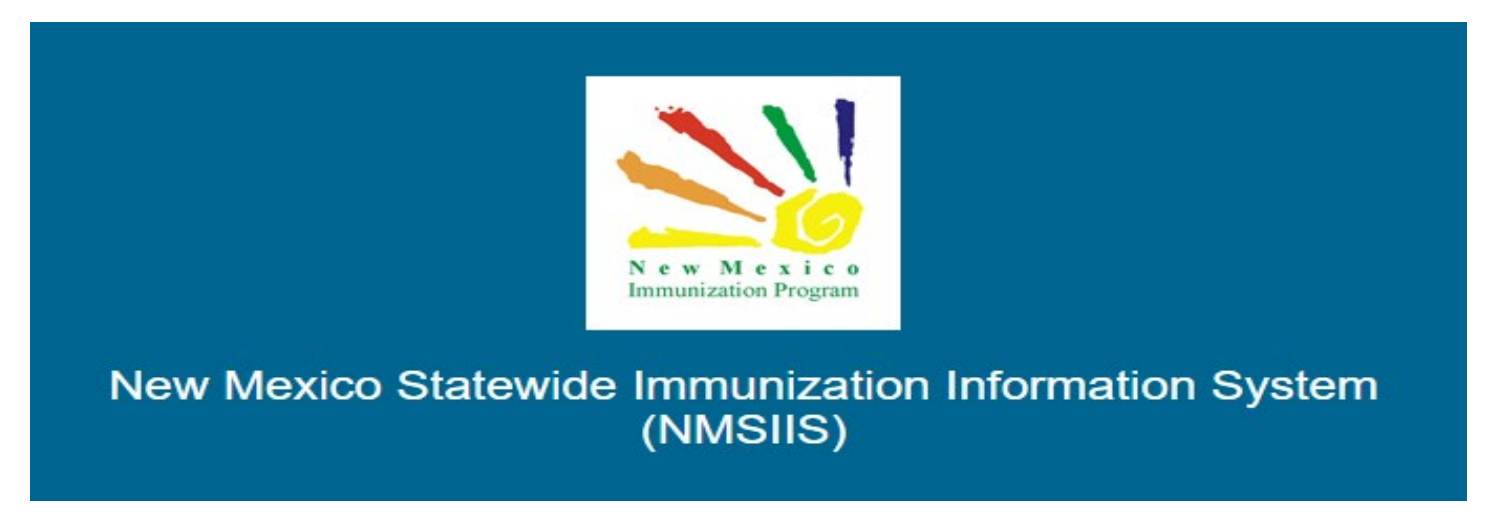

Once all required trainings have been completed you can request your login credentials that include your username, a temporary password and a link to the information registry.

Because the security of patient information must be maintained, users must not share login credentials.

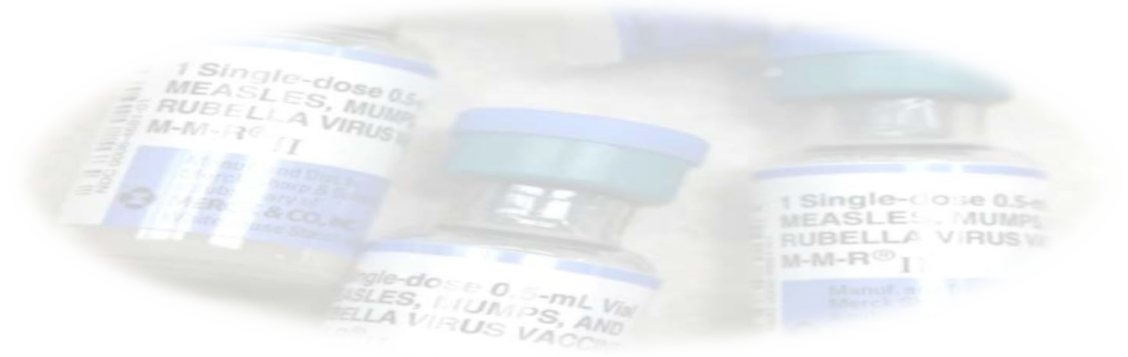

## Learning Objectives

- Logging into NMSIIS
- Set security questions for self-reset of password.
- Understand the home page and its components.
- How to use the patient's module.
- How to search for patients.
- Understand the immunizations record.
- How to access the Reports module.

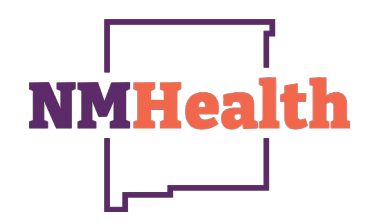

## System Login

The Login to the New Mexico Statewide Immunization Information System or NMSIIS is a standard Username and Password network login. There are however a couple things you need to know.

- The username will most likely be your first and last name in uppercase letters separated by a period. i.e.JOHN.SMITH
- Passwords are case sensitive.
- Your account will be locked out on the fourth failed login attempt.
- You can easily reset your forgotten password from the login screen.

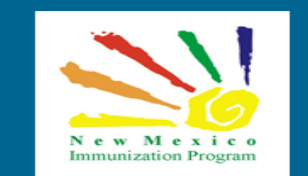

#### New Mexico Statewide Immunization Information System (NMSIIS)

| ogin |  |  |
|------|--|--|

| Jsername                            | Password |
|-------------------------------------|----------|
|                                     | Ð        |
| Forgot Password?   Forgot Username? | Login    |

#### Trouble Logging in?

By logging into NMSIIS domain, you agree to abide by the terms of the New Mexico Department of Health (NMDOH) that were outlined in your Organization and User Agreement. Users are responsible for ensuring they act in accordance with these terms and any other applicable policies. Only authorized users of this site should be accessing this system. Monitoring may be conducted for the protection against improper or unauthorized use or access. Any unauthorized and improper use of this system may result in disciplinary action or criminal and civil penalties.

For NMSIIS Technical assistance, please contact the NMSIIS Help Desk at (833) 882-6454

Click HERE to learn more about New Mexico's Statewide Immunization Information System at the New Mexico Department of Health website.

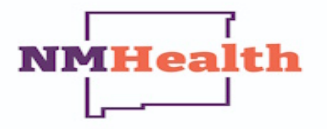

Copyright © 2001-2024 Envision Technology Partners Inc.

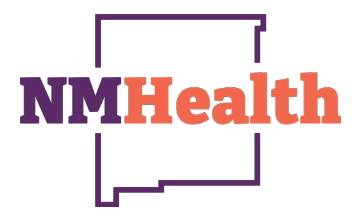

## Setting up Security Questions

The first time you log into the registry you will be required to create your own password and answer at least 5 security questions. These questions can help you reset your password in case you have lost your password.

| assword Questions 🕕                               | Update |
|---------------------------------------------------|--------|
| dit                                               |        |
| You must answer at least 5 questions.             |        |
| Question                                          | Answer |
| What is your mother's maiden name?                |        |
| What was the name of your first pet?              |        |
| What city or town does your nearest sibling live? |        |
| What is your father's middle name?                |        |
| What was the name of you elementary school?       |        |
| What was the last name of your 1st grade teacher? | ?      |
| Who was the person you had your first kiss with?  |        |
| What did you want to be when you grew up?         |        |
| Who was your childhood hero?                      |        |
| What was your childhood nickname?                 |        |

Once you have saved your questions you will be able to login with you new password.

#### Resetting Password

If you need to reset your password, you can use "Forgot Password?"

| Reset Password                                                                                                    |                                              |
|----------------------------------------------------------------------------------------------------|----------------------------------------------|
| Enter your username. Click "Next" to proceed to the Password Reset screen (assuming your answ<br>or "Cancel" to return to the Login screen. You only have a limited number of attempts to answer the<br>correctly. Otherwise, your account will be locked and you will need to contact the Helpdesk for assi | rers are correct)<br>e questions<br>istance. |
| Enter Username - Step 1 of 3                                                                                                    |                                              |
| Username                                                                                                    |                                              |
|                                                                                                    |                                              |
|                                                                                                    | Cancel Next                                  |
| It is important that you use this                                                                                                    |                                              |

feature before 4 invalid attempts.

You will need to answer your security questions and then you will need to create a new password.

After 4 invalid attempts the system will lock the account, and you will need to contact the NMSIIS help desk at 1-833-882-6454 to unlock your account.

The system will not notify you the number of failed attempts is you are unsure how many attempts you have made you should use the "Forgot Password?" option as soon as possible.

If you are having difficulties logging in, please review the "Trouble Logging In?" option.

This area can help if there are issues related to your computer. If these solutions do not resolve your issue, you may need to contact your offices technical support team.

|                                                                                                    | New Mexico<br>Immunization Program                                                                                                    |                                                                                                    |
|----------------------------------------------------------------------------------------------------|----------------------------------------------------------------------------------------------------|----------------------------------------------------------------------------------------------------|
| New Mexico Statewi                                                                                                    | de Immunization<br>(NMSIIS)                                                                                                    | Information System                                                                                                    |
|                                                                                                    |                                                                                                    |                                                                                                    |
| ogin                                                                                                    |                                                                                                    |                                                                                                    |
| isemame                                                                                                    | Password                                                                                                    |                                                                                                    |
|                                                                                                    |                                                                                                    | <i>𝕵</i>                                                                                                    |
| orgot Password?   Forgot Usernan                                                                                                    | ne?                                                                                                    | Login                                                                                                    |
| rouble Logging in?                                                                                                    |                                                                                                    |                                                                                                    |
| y logging into NMSIIS domain, you agree<br>MNDOH) that were outlined in your Orga<br>ti n accordance with these terms and ar<br>ccessing this system. Monitoring may be<br>ccess. Any unauthorized and improper u<br>enalties. | e to abide by the terms of the Ne<br>nization and User Agreement. U:<br>y other applicable policies. Only<br>conducted for the protection ag<br>se of this system may result in d | w Mexico Department of Health<br>sers are responsible for ensuring they<br>authorized users of this site should be<br>ainst improper or unauthorized use or<br>isciplinary action or criminal and civil |
| or NMSIIS Technical assistance, please                                                                                                    | contact the NMSIIS Help Desk a                                                                                                    | it (833) 882-6454                                                                                                    |
| lick HERE to learn more about New Me                                                                                                    | exico's Statewide Immunization I                                                                                                    | nformation System at the New Mexico                                                                                                    |
|                                                                                                    |                                                                                                    |                                                                                                    |
|                                                                                                    |                                                                                                    |                                                                                                    |
| -                                                                                                    |                                                                                                    |                                                                                                    |
|                                                                                                    | NMHealth                                                                                                    |                                                                                                    |

#### NMSIIS Help Desk

| New Mexico Statewide Immunization Information System<br>(NMSIIS)                                                                                                    |
|----------------------------------------------------------------------------------------------------|
| Login Username Password Username Control of the system and user Agreement. Users are responsible for ensuring they accessing this system. Monitoring may be conducted for the protection against improper or unauthorized use or access. Any unauthorized and improper use of this system may result in disciplinary action or criminal and civil penalties. For NMSIIS Technical assistance, please contact the NMSIIS Help Desk at (833) 882-6454 |
| Click HERE to learn more about New Mexico's Statewide Immunization Information System at the New Mexico Department of Health website.                                                                                                    |
|                                                                                                    |

On the login screen is the NMSIIIS helpdesk number Toll Free- **1-833-882-6454**. The NMSIIS helpdesk can assist in password resets, trainings and all NMSIIS related technical issues.

Technical issues not related to NMSIIS should be directed to your offices technical support.

#### 7

**NMHealth** 

# **NMSIIS Homepage**

Once you have successfully logged into the registry you can begin utilizing its functions.

# Default provider and clinic-

The default provider and clinic area will display the current location you are assigned to, depending on how your provider registered with NMSIIS and if you operate in one or more clinics. A user can be assigned to a single provider and single clinic, single provider with multiple clinics or multiple providers with multiple clinics. Users assigned to multiple clinics will need to ensure that they have their current assigned location selected before proceeding to other functions of the registry.

#### News-

The News section displays various immunization and registry information.

# Modules

HL7 UNIT TEST PROVIDER, HL7 UNIT TEST CLINIC Q PATIENT SEARCH 🗘 Suppor Default Provider/Clinic Home Patients Provider/Clinic mmunizations HL7 UNIT TEST PROVIDER] HL7 UNIT TEST CLINIC - HL7 UNITTEST () Select a clinic by typing provider, clinic, vfc pin, or clinic cod Education IZ Quick Add Loain History Inventory **Clinic Tools** SUCCESSEUL LOGIN on 09/30/2024 11:23 AM SUCCESSEULLOGIN on 09/27/2024 3:07 PM Program Tools SUCCESSEULLOGIN on 09/27/2024 11:03 AM SUCCESSFUL LOGIN on 09/27/2024, 9:40 AM Reports SUCCESSFUL LOGIN on 09/27/2024. 8:20 AM SUCCESSFUL LOGIN on 09/26/2024, 3:32 PM Dashboards/Analytics VTrckS Interface Administration Copyright @ 2001-2024 sion Technology Partners Inc Shipping Delay Updates Application Versions Posted Monthly by KATHRYN CRUZ Third Party Notices

On the left side of the screen users will be able to navigate through the different modules in the registry. You will have access to different modules depending on your security role or training completed. Each module will give access to utilize the system based on your business needs. The Home button will always return you to the Home screen.

NMHea

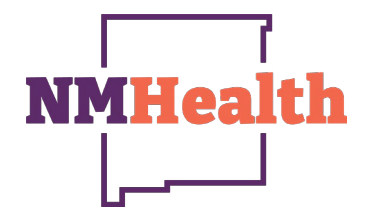

#### Patients Module

Patients Search Demographics Local IDs Programs Contacts Notes Precautions/ Contraindications Events Exemptions Duplicates

The patient's module contains registry information on patients, this includes immunizations, precautions or contraindications, exemptions and programs the patient is associated with.

- The patient button will expand and show navigation options to view different patient information.
- These options are only available once a patient has ben searched for.

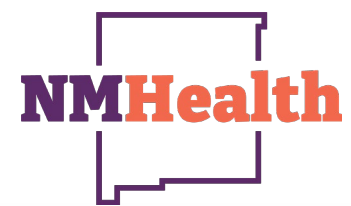

## Patient Search

- The first thing you will need to do when using the patient module is search adequately for an existing patient.
- Enter the first two letters of the first name and last name, and DOB (This will avoid missing patient records of a "Matthew" if the person searching types "Matthew", for instance)
- If too many results are returned, add a letter or two to the first and last name-hopefully, this narrows it down- then the address, county, etc. can be used as identifiers
- If no results are returned, try removing the DOB and adding more letters to the first and last name.
- If it is a nickname, try using the legal name (Tim vs Timothy) and vice-versa.
- If it is a hyphenated last name, try a search with each name individually.
- If it is commonly misspelled last name, try and alternate spelling (i.e., Philip vs Phillip)

| allent Search                                              |                     |                      |                      |
|------------------------------------------------------------|---------------------|----------------------|----------------------|
| atient ID                                                  | Identifier Type     | Identifier Value     | Gender               |
|                                                            |                     | ¥                    | v                    |
| ist Name                                                   | First Name          | Middle Name          | DOB                  |
|                                                            |                     |                      | MM/DD/YYYY           |
| other's Last Name                                          | Mother's First Name | Mother's Middle Name | Mother's Maiden Name |
|                                                            |                     |                      |                      |
| ther's Last Name                                           | Father's First Name | Father's Middle Name |                      |
|                                                            |                     |                      |                      |
| igs                                                        |                     |                      |                      |
|                                                            |                     | ×                    |                      |
| vie: Hold the Ctrl key to select or deselect multiple iten | 15.                 |                      | Q Search             |
|                                                            |                     |                      |                      |
|                                                            |                     |                      |                      |

| tresses Health Insurance Ethnicity/Race Patient Details                                                                                                    | Birth Information To   | 195                                         |                                                                              |               | C                  | ancel 96 Links + 0 + Updaha + |
|----------------------------------------------------------------------------------------------------|------------------------|---------------------------------------------|------------------------------------------------------------------------------|---------------|--------------------|-------------------------------|
|                                                                                                    | 1                      |                                             |                                                                              |               |                    |                               |
| ent information                                                                                                    |                        |                                             |                                                                              |               |                    |                               |
| Nama =                                                                                                    | First Name =           |                                             | Middle Name                                                                  |               | Generation         | Title / Credential            |
| AMS                                                                                                    | MATT                   |                                             |                                                                              |               | ~                  | -                             |
| nt Level Eligibility +                                                                                                    | EMPI                   |                                             | VFC Flu Elgible                                                              |               |                    |                               |
| NOT VFC ELIGIBLE                                                                                                    |                        |                                             | NO V                                                                         |               |                    |                               |
| er •                                                                                                    | 008 *                  |                                             |                                                                              |               |                    |                               |
| LE ~                                                                                                    | 01/02/2015             |                                             |                                                                              |               |                    |                               |
|                                                                                                    |                        |                                             |                                                                              |               |                    |                               |
| ame                                                                                                    | First Name             |                                             | Middle Name                                                                  |               | Generation         |                               |
|                                                                                                    |                        |                                             |                                                                              |               |                    |                               |
| ent Contact Information Do not include in Resulter / Recall Phase Oppo-0999 Second Document Second Document Se |                        | Work Phone Extension<br>999-995-9999 99999  | Message Phone<br>999-999-9999                                                |               |                    |                               |
| JL@DOMAIN.COM                                                                                                    |                        |                                             |                                                                              |               |                    |                               |
| Internation of the second second seco |                        | First Name                                  |                                                                              | Middle Starre |                    | Generation                    |
| dresses Address History Address is Unavailable                                                                                                    | or Temporary           |                                             |                                                                              |               |                    | -                             |
| Iress Line 1 *<br>00 HOPE STAPT 1                                                                                                    |                        |                                             |                                                                              |               |                    |                               |
| iress Line 2<br>.DG C                                                                                                    |                        |                                             |                                                                              |               |                    |                               |
| Gearch by City, County, State or Zin code                                                                                                    |                        |                                             |                                                                              |               |                    |                               |
| a *                                                                                                    | Out of State Cat-      |                                             | County =                                                                     |               | Out of State Count | N .                           |
|                                                                                                    | Cont of State City     | 1                                           | SANTA FE                                                                     |               | out of atale cours | 4                             |
| NTA FE X                                                                                                    |                        |                                             |                                                                              |               |                    |                               |
| NTA FE ×                                                                                                    | 1                      |                                             | Begin typing county                                                          | *             |                    |                               |
| NTA FE X                                                                                                    | Country                |                                             | Begin typing county<br>Zip Code #                                            | *             |                    |                               |
| NTA FE ×<br>in typing city<br>*<br>EW MEXICO ×                                                                                                    | Country<br>UNITED STAT | 18 *                                        | Begin typing county<br>Zip Code *<br>87505-4303                              | *             |                    |                               |
| NTA FE ×<br>in typing city<br>• *<br>EW MEXICO ×                                                                                                    | Country<br>UNITED STAT | ES ~                                        | Zip Code * 87505-4303                                                        | *             |                    |                               |
| NTA FE × in typing city * * EW MEXICO  Copy Mailing Address Ta Provided Addres                                                                                                    | Country<br>UNITED STAT |                                             | Begin typing county<br>Zip Code *<br>87505-4303                              |               |                    |                               |
| NTA FE   in typing city is * EW MEXICO  Copy Mailing Address To Physical Addre                                                                                                    | Country<br>UNITED STAT | ES V                                        | Begin typing county<br>Zip Code *<br>87505-4303                              | ×             |                    |                               |
| ANTA FE X<br>spin typing city ter * VEW MEXICO Copy Mailing Address To Physical Addre Copy Physical Address To Mailing Addre hnicity / Race                                                                                                    | Country<br>UNITED STAT | ES  Ciear Mailir Ciear Physic               | Begin typing county<br>Zip Code *<br>87505-4303<br>ap Address<br>cal Address | × .           |                    |                               |
| ANTA FE K K K K K K K K K K K K K K K K K K                                                                                                    | Country<br>UNITED STAT | ES  Clear Mailir Clear Physic               | Begin typing county<br>Zip Code *<br>87505-4303                              |               |                    |                               |
| NTA FE K                                                                                                    | Country<br>UNITED STAT | ES Clear Mailin<br>Clear Physic             | Begin typing county Zip Code *  S7505-4303  ng Address  cal Address          | ×             |                    |                               |
| NTA FE   In typing city In typing city Ise *  Copy Mailing Address To Physical Addre  Copy Physical Address To Mailing Addre  Inicity / Race Inicity / Race IsipPANIC OR LATINO.  ace(s): * Choose up to 3                                                                                                    | Country<br>UNITED STAT | ES  Ciear Mailie Ciear Physi Notes          | Begin typing county<br>Zip Code *<br>87505-4303                              |               |                    | Audit                         |
| NTA FE   INTA FE  INTA FE  INTA FE  INTA FE  INTA FE  INTA FE  Copy Mailing Address To Physical Addres  Copy Physical Address To Physical Addres  Copy Physical Address To Mailing Addre  INTA FE  INTA FE  INTA F | Country<br>UNITED STAT | Ciear Matia<br>Ciear Physi                  | Begin typing county<br>Zip Code *<br>87505-4303<br>ng Address<br>Cal Address |               |                    | Audit                         |
| NTA FE X<br>pin typing city<br>te *<br>IEW MEXICO V<br>Copy Mailing Address To Physical Addre<br>Copy Physical Address To Mailing Addre<br>nnicity *<br>IISPANIC OR LATINO V<br>ace(s): * Choose up to 3<br>OTHER RACE                                                                                                    | Country UNITED STAT    | Clear Maile<br>Clear Physic<br>Clear Physic | Begin typing county<br>Zip Code *<br>87505-4303<br>ng Address<br>cal Address |               |                    | Audit                         |
| ANTA FE X<br>gin typing city<br>ts *<br>IEW MEXICO V<br>Copy Mailing Address To Physical Addre<br>Copy Physical Address To Mailing Addre<br>Inikity / Race<br>IISPANIC OR LATINO V<br>ace(s): * Choose up to 3<br>OTHER RACE                                                                                                    | Country<br>UNITED STAT | ES  Ciear Mailie Ciear Physi Notes          | Begin typing county<br>Zip Code *<br>87505-4303                              |               |                    | Audit<br>2                    |

NMHealth Patient Record

Once you have found a patients' record you can select an action from the left or from the drop-down arrow to the search window.

- Clicking on the arrow will show available options.
- Selecting demographics will allow you to view patient information including contacts and address.
- All required fields must be completed on the patients' chart to include race/ethnicity. Once all fields are complete click on update to save.

Now that you have a patient selected you can either select an option from the module menu or you can go back to the search screen and select another option form the action drop down or the left side menu.

#### **Patient Local Identifiers**

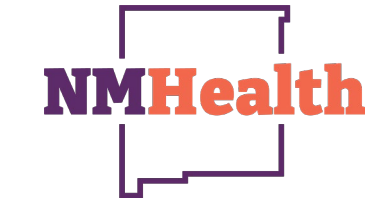

Patient Local Identifiers is where providers will typically have their own unique identifier for each of their patients. This could be a medical record number, a chart number an identifier assigned by their internal EMR/HER system, etc.

The Patient Local Identifier screens allows a provider/clinic to associate their own identifier to the corresponding record in the registry. This information can be used when searching the Registry.

| MATT ADAMS               | ID: 2352404   DO | B: 01/02/2015   AGE: 9Y 8M 29D | GENDER: M |                  |   |       |                      |
|--------------------------|------------------|--------------------------------|-----------|------------------|---|-------|----------------------|
| Patient Local Iden       | tifiers 🔒        |                                |           |                  |   |       | Add Local Identifier |
| Provider                 | A.V.             | Clinic                         | ÷         | Local Identifier | Å | Audit | Action               |
| SJHP: COWBOYS PEDIATRICS |                  | COWBOYS PEDIATRICS             |           | 648763           |   | 9     | VIEW                 |

### **Patient Programs**

NMSIIS can be extended to support multiple Public Health programs. The core patient record (i.e., demographics, notes, local IDs, events, etc.) is shared across all programs.

NMSIIS automatically makes a patient active in the Immunization program at both the clinic and jurisdiction level when the first immunization is given to a patient.

| Patient P   | Programs 🕤                              |  |
|-------------|-----------------------------------------|--|
| Clinic 🌂    | History 🌂 Jurisdiction 🌂 Other Programs |  |
| 0           |                                         |  |
| Clinic:     | COWBOYS PEDIATRICS                      |  |
| Status:     | ACTIVE                                  |  |
| As Of Date: | 09/30/2024                              |  |

If programs other than Immunization are using the patient registration capabilities of NMSIIS, you may see that a patient is registered in other programs.

If a patient has been marked as inactive but later receives an administered immunization, then the system will automatically reactivate the patient.

**NMHea** 

#### **Patient Notes**

The Patient Notes screens allow you to enter and categorize additional information about a patient. Some notes (e.g., Vaccine Refusals) can be generated automatically by the system.

Please be aware that some notes have special implications. For example, some note types are printed on the official immunization record.

Other types may be visible to all users of the system of only a subset. B cognizant of the note text associated with any note type that may be visible to users outside of your organization.

| MATT A     | DAMS   | ID: 2352404 | DOB: 0 | 1/02/2015   AGE: 9Y 8M 29D   GENDER: M    |             |          |
|------------|--------|-------------|--------|-------------------------------------------|-------------|----------|
| Patient No | otes 🕤 | •           |        |                                           |             | Add Note |
| Note Type  | ÷      | Note Date   | ÷      | Note                                      | \$<br>Audit | Action   |
| SCHOOL     |        | 09/01/2024  |        | Shot Record Printed for School Enrollment | 8           | VIEW     |
| GENERAL    |        | 06/01/2024  |        | Patient is on a Modified Diet per PCP     | 8           | VIEW     |
| GENERAL    |        | 12/05/2019  |        | Latex Allergy Reported by Mother          | (?)         | VIEW     |

## **Patient Precautions**

The patient Precautions/Contraindications screens allow you to view and enter any precautions or contraindications that may impact the vaccines that could be administered to a patient.

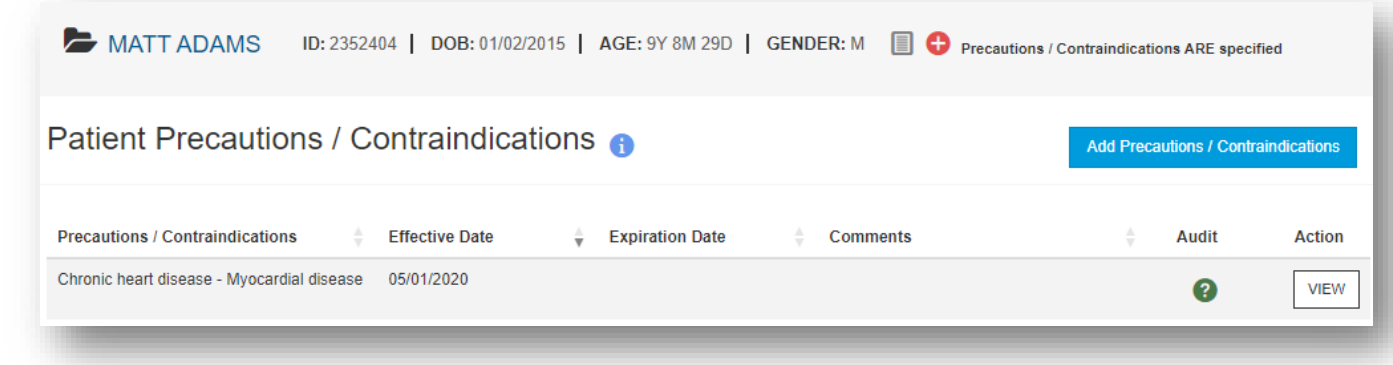

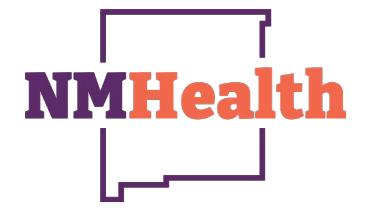

#### **Events**

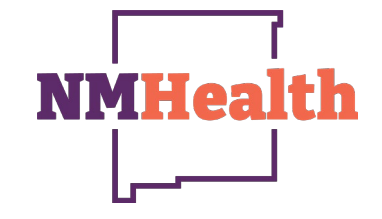

The Patient Events screens allow you to view and update information about events that pertain to the patient and are associated with a date.

| ADAMS, MA                                    | T ID: 2352404 DC                              | <b>B:</b> 01/02/2015 | AGE: 9Y 8M 29D | GENDER: N  | и 🔳 🕀 | Prec |
|----------------------------------------------|-----------------------------------------------|----------------------|----------------|------------|-------|------|
| atient Even                                  | S 👩 🚯                                         |                      |                | Cancel Upd | ate 👻 |      |
|                                              |                                               |                      |                |            |       |      |
| Edit<br>Event Date                           | Completion Date Type                          | ¢                    |                |            |       |      |
| Edit<br>Event Date<br>01/02/2016             | Completion Date Type 7<br>01/02/2016 III HIPA | A NOTICE GIVEN       |                | •          |       |      |
| Edit<br>Event Date<br>01/02/2016<br>Comments | Completion Date Type 7                        | A NOTICE GIVEN       | ~              | •          |       |      |

#### Exemptions

The Exemptions screens allow for the tracking of vaccine exemptions per patient.

| MATT AD          | AMS ID: 2                  | 352404   DOB: 01/02/2015           | AC | GE: 9Y 8M 29  | D   GENDE    | R: M          | ≈ 🔂   | Precautions / |
|------------------|----------------------------|------------------------------------|----|---------------|--------------|---------------|-------|---------------|
| Exemptions       | ; 🚹                        |                                    |    |               | Patient Exer | mptions Lette | r     |               |
| Vaccine Group    | Exemption<br>Reason        | Precautions /<br>Contraindications | ÷  | Begin<br>Date | End<br>Date  | Status 🗍      | Audit | Action        |
| DTaP / TD / Tdap | Religious<br>Exemption A.3 |                                    |    | 08/01/2024    | 08/01/2025   | ACTIVE        | ?     | VIEW          |
| Нер А            | Religious<br>Exemption A.3 |                                    |    | 08/01/2024    | 08/01/2025   | ACTIVE        | 8     | VIEW          |

#### Patient Duplicate

This screen allows users to view potential duplicates to this record as well as add new ones.

| alients                | Duplica     | tes 🔒   |       |               |                  | Ad    | d To Duplicates |
|------------------------|-------------|---------|-------|---------------|------------------|-------|-----------------|
| Duplicates             | Already Ide | ntified |       |               |                  |       |                 |
| Patient Id             | Name        | Gender  | DOB   | Identified By | Patient<br>Icons | Audit | Action          |
|                        |             |         | NO RE | ECORDS FOUND. |                  |       |                 |
| Q Search<br>Comments * |             |         |       |               | 8                |       |                 |
|                        |             |         |       |               |                  |       |                 |
|                        |             |         |       |               |                  |       |                 |

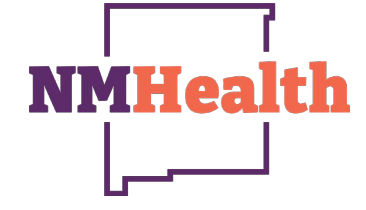

#### Immunizations

The immunizations Module is used to manage all immunizations (historical or administered via the system) for all patients. On this screen you can view immunization history, view the clinic that gave the immunizations along with the vaccine details (route, site, etc.,), review the recommended vaccinations for a patient, and generate an official immunization record. There are visual indicators on this screen to indicate when a dose is invalid and/or not fully administered in the system.

| ew                                                                                                    | munizations Ho                   | me 🛛 🗘 Links -                                                                                | Select Action +  |
|----------------------------------------------------------------------------------------------------|----------------------------------|-----------------------------------------------------------------------------------------------|------------------|
|                                                                                                    |                                  |                                                                                               |                  |
| DOB     Age     History of Varicella?     Date of Varicella       [0102/2015]     Image: Strategy of Varicella     Date of Varicella     Date of Varicella       Image: Strategy of Varicella     Image: Strategy of Varicella     Date of Varicella       Image: Strategy of Varicella     Image: Strategy of Varicella     Date of Varicella       Image: Strategy of Varicella     Image: Strategy of Varicella     Date of Varicella       Image: Strategy of Varicella     Image: Strategy of Varicella     Date of Varicella       Image: Strategy of Varicella     Image: Strategy of Varicella     Date of Varicella       Image: Strategy of Varicella     Image: Strategy of Varicella     Date of Varicella       Image: Strategy of Varicella     Image: Strategy of Varicella     Date of Varicella       Image: Strategy of Varicella     Image: Strategy of Varicella     Date of Varicella       Varicella     Image: Strategy of Varicella     Image: Strategy of Varicella       Varicella     Image: Strategy of Varicella     Image: Strategy of Varicella       Varicella     Image: Strategy of Varicella     Image: Strategy of Varicella       Varicella     Image: Strategy of Varicella     Image: Strategy of Varicella       Varicella     Image: Strategy of Varicella     Image: Strategy of Varicella       Varicella     Image: Strategy of Varicella     Image: Strategy of Varicella <t< th=""><th>🛛 😋 🏴 Precautions / Contrai</th><th>ndications ARE specified</th><th></th></t<> | 🛛 😋 🏴 Precautions / Contrai      | ndications ARE specified                                                                      |                  |
| Recommended immunizations for today, 7/2/2018 (3Y 6M 00) Vaccine PCV13 MMR Hep B, pol/adol Polio-(PV Hot (PRP-T)                                                                                                    | 008 Age<br>01/02/2015 3 3Y 6M 00 | History of Varicella?<br>HEALTHCARE PROVIDER VERIFIED HISTORY<br>OF OR DIAGNOSIS OF VARICELLA | Date of Vancella |
| PCV13<br>MMR<br>Hep B, pediadol<br>Polio-IPV<br>Hib (PRP-T)                                                                                                    | Recommended Immunizations f      | or today, 7/2/2018 (3Y 6M 0D)                                                                 |                  |
| MMR<br>Hep B, pediadol<br>Polio-IPV<br>Hiti (PRP-T)                                                                                                    | PCV13                            |                                                                                               |                  |
| Hep B, pediadol<br>Pollo-IPV<br>Hib (PRP-T)                                                                                                    | MMR                              |                                                                                               |                  |
| Polio-IPV<br>Hb (PRP-T)                                                                                                    |                                  |                                                                                               |                  |
| Hb (PRP-T)                                                                                                    | Hep B, ped/adol                  |                                                                                               |                  |
|                                                                                                    | Hep B, ped/adol<br>Polio-IPV     |                                                                                               |                  |

Please do not rely solely on the Recommender to forecast immunizations. Utilize clinical judgment and consult both the ACIP recommended immunization schedules and the CDC Pink Book @ the University Construct resolution schedules and the CDC Pink Book @

| Vaccine          | Dose | Date       | Age        | Clinic |   |   |          |
|------------------|------|------------|------------|--------|---|---|----------|
| OTaP / TD / Tdap | 14   | Sec. and   |            |        |   |   | CONT. IN |
| DTaP             | 1    | 02/01/2018 | 34 DM 30D  | 4001   |   | 0 | Update   |
| DTaP (Daptacel)  | 2    | 04/20/2018 | 3Y 3M 18D  | 4001   |   | 0 | Update   |
| DTaP (Daptacel)  | з    | 06/14/2018 | 3Y 5M 12D  | 4001   |   | 0 | Update   |
| Hep A            |      |            |            |        |   |   |          |
| Hep A, UF        | 1    | 06/01/2017 | 2Y 4M 30D  | PR     | 0 | 0 | Update   |
| Hep A, UF        | 2    | 01/01/2018 | 2Y 11M 300 | PR     | 0 | 0 | Update   |
| HepA/B (TWINRIX) |      | 02/01/2018 | 3Y 0M 30D  | 4001   |   | 0 | Update   |
| Hep B            |      |            |            |        |   |   |          |
| Hep B, UF        | 1    | 01/01/2017 | 1Y 11M 300 | PR.    | 0 | 0 | Update   |
| HepAIB (TWINRIX) | 2    | 02/01/2018 | 3Y 0M 300  | 4001   |   | 0 | Update   |

NMSIIS utilizes Clinical Decision Support for Immunizations or CDSi logic.

CDSi, more commonly referred to as evaluation and forecasting, is an automated process that determines the recommended immunizations needed for a patient. NMSIIS delivers these recommendations to the user in this area of the immunizations page, recommended immunization as of the current date will be displayed.

**NMHea** 

You will notice on this record that some Immunizations have a blue circle with an H in it while others do not.

Immunizations without an H are immunizations that have been administered at a clinic and the clinic has entered the immunization in the registry.

Immunizations with an H stans for historical, when a patient has not immunization history in the registry but has a paper immunization for record the historical indicator is used when creating the immunization in the registry.

Clinics are encouraged to document paper immunizations into the registry to ensure a completed immunization record is in the registry.

Immunizations without an H are immunizations that have been administered at a clinic and the clinic has entered the immunization into the registry.

#### Recommendations

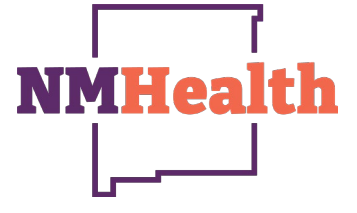

The popup that appears will detail precautions and contraindications, immunizations history, recommend immunizations for today and future recommendation. The future recommendations area is useful in notifying patients of upcoming immunizations needed.

| COVID-19 (PFR) 5 thru 11y         Hep A, ped/adol, 2D         Hep B, ped/adol         Influenza, P-Free         MMR         Pollo-IPV         PPSV23         Tdap, Adsorbed         Varicella         Please do not rely solely on the Recommender to forecast immunizations. Utilize clinical judgment and consult both the ACIP recommendent thtps://www.cdc.gov/pinkbook/thcp/table-of-contents/index.html         The first recommended return date is 10/29/2024 (9Y 9M 27D)         Future recommended return date is 10/29/2024 (9Y 9M 27D)         Future recommended return date is 10/29/2024 (9Y 9M 27D)         Future recommended return date is 10/29/2024 (9Y 9M 27D)         Future recommended return date is 10/29/2024 (9Y 9M 27D)         Future recommended return date is 10/29/2024 (9Y 9M 27D)         Future recommended return date is 10/29/2024 (9Y 9M 27D)         Future recommended return date is 10/29/2024 (9Y 9M 27D)         Future recommended return date is 10/29/2024 (9Y 9M 27D)         Future recommended return date is 10/29/2024 (9Y 9M 27D)         Future recommended return date is 10/29/2024 (9Y 9M 27D)         Future recommended return date is 10/29/2024 (9Y 9M 27D)         Td (adut), adsorbed       10/29/2024         Yaricella       10/29/2024         Yaricella       10/29/2024         Yaricella       12/24/202                                                                                                    | Age<br>9Y 9M 27D<br>9Y 9M 27D<br>9Y 9M 27D<br>9Y 9M 27D                                                                                                    |
|----------------------------------------------------------------------------------------------------|----------------------------------------------------------------------------------------------------|
| Hep A, ped/adol, 2D         Hep B, ped/adol         Influenza, P-Free         MMR         Polio-IPV         PSV23         Tdap, Adsorbed         Varicella    Please do not rely solely on the Recommender to forecast immunizations. Utilize clinical judgment and consult both the ACIP recommender the first recommended return date is 10/29/2024 (9Y 9M 27D) Future recommended return date is 10/29/2024 (9Y 9M 27D) Future recommended return date is 10/29/2024 Future recommended return date is 10/29/2024 Future recommended return date is 10/29/2024 Future recommended return date is 10/29/2024 Future recommended return date is 10/29/2024 Future recommended return date is 10/29/2024 Future recommended return date is 10/29/2024 Futuretice recommended reture recommended returet                                                                                                    |                                                                                                    |
| Hep B, ped/adol       Influenza, P-Free         MMR                                                                                                    | e<br>e<br>e<br>e<br>e<br>e<br>ded immunization schedules and the CDC Pink Book @<br>e<br>e<br>e<br>e<br>e<br>e<br>e<br>e<br>e<br>e<br>e<br>e<br>e<br>e<br>e<br>e<br>e<br>e<br>e                                                                                                    |
| Influenza, P-Free MMR MR Polio-IPV PSV23 Tdap, Adsorbed Varicella Please do not rely solely on the Recommender to forecast immunizations. Utilize clinical judgment and consult both the ACIP recommender the first recommended return date is 10/29/2024 (9Y 9M 27D) Future recommendations based upon provider preferences for vaccines Vaccine App B, ped/adol MMR 10/29/2024 10/29/2024 10/29 |                                                                                                    |
| MMR Polio-IPV PSV23 Tdap, Adsorbed Varicella Please do not rely solely on the Recommender to forecast immunizations. Utilize clinical judgment to forecommender to forecast immunizations. Utilize clinical judgment to consult both the ACIP recommender the first recommended return date is 10/29/2024 (9Y 9M 27D) Future recommended return date is 10/29/2024 (9Y 9M 27D) Future recommended return date is 10/29/2024 Future recommended return date is 10/29/2024 Future recommended return date is 10/29/2024 Future recommended return date is 10/29/2024 Future recommended return date is 10/29/2024 Future recommended return date is 10/29/2024 Future recommended return date return date return date return date return date return date return  | Age<br>9Y 9M 27D<br>9Y 9M 27D<br>9Y 9M 27D<br>9Y 9M 27D                                                                                                    |
| Polio-IPV PSV23 Tdap, Adsorbed Varicella Please do not rely solely on the Recommender to forecast immunizations. Utilize clinical judgment and consult both the ACIP recommender ttps://www.cdc.gov/pinkbook/hcp/table-of-contents/index.html The first recommended return date is 10/29/2024 (9Y 9M 27D) Future recommended return date is 10/29/2024 (9Y 9M 27D) Future recommended return date is 10/2 |                                                                                                    |
| PPSV23 Tdap, Adsorbed Varicella Please do not rely solely on the Recommender to forecast immunizations. Utilize clinical judgment and consult both the ACIP recommender ttps://www.cdc.gov/pinkbook/hcp/table-of-contents/index.html The first recommended return date is 10/29/2024 (9Y 9M 27D) Future recommended return date is 10/29/2024 (9Y 9M 27D) Future recommended return date is 10/29/2024 Folio-IPV fut (adult), adsorbed fut (adult), adsorbed fut (adult) | Control Control Contro |
| Tdap, Adsorbed   Varicella   Please do not rely solely on the Recommender to forecast immunizations. Utilize clinical judgment and consult both the ACIP recommender the first recommended return date is 10/29/2024 (9Y 9M 27D)   Future recommended return date is 10/29/2024 (9Y 9M 27D)   Future recommended return date is 10/29/2024 (9Y 9M 27D)   Future recommended return date is 10/29/2024 (9Y 9M 27D)   Future recommended return date is 10/29/2024 (9Y 9M 27D)   Future recommended return date is 10/29/2024 (9Y 9M 27D)   Future recommended return date is 10/29/2024 (9Y 9M 27D)   Future recommended return date is 10/29/2024 (9Y 9M 27D)   Future recommended return date is 10/29/2024 (9Y 9M 27D)   Future recommended return date is 10/29/2024 (9Y 9M 27D)   Future recommended return date is 10/29/2024 (9Y 9M 27D)   Future recommended return date is 10/29/2024 (9Y 9M 27D)   Future recommended return date is 10/29/2024 (9Y 9M 27D)   Future recommended return date is 10/29/2024   MIR   Polio-IPV   10/29/2024   Td (aduth), adsorbed   Varicella   10/29/2024   Hep A, ped/adol, 2D   04/01/2025                                                                                                    | C<br>ded immunization schedules and the CDC Pink Book @<br>Age<br>9Y 9M 27D<br>9Y 9M 27D<br>9Y 9M 27D<br>9Y 9M 27D                                                                                                    |
| Varicella Please do not rely solely on the Recommender to forecast immunizations. Utilize clinical judgment and consult both the ACIP recommender https://www.cdc.gov/pinkbook/hcp/table-of-contents/index.html The first recommended return date is 10/29/2024 (9Y 9M 27D) Future recommendations based upon provider preferences for vaccines Vaccine Date Hep B, ped/adol 10/29/2024 MMR 10/29/2024 Polio-IPV 10/29/2024 Td (adult), adsorbed 10/29/2024 Varicella 10/29/2024 Hep A, ped/adol, 2D 04/01/2025                                                                                                    | ded immunization schedules and the CDC Pink Book @     Age     9Y 9M 27D     9Y 9M 27D     9Y 9M 27D     9Y 9M 27D     9Y 9M 27D                                                                                                    |
| Please do not rely solely on the Recommender to forecast immunizations. Utilize clinical judgment and consult both the ACIP recommender<br>https://www.cdc.gov/pinkbook/hcp/table-of-contents/index.html<br>The first recommended return date is 10/29/2024 (9Y 9M 27D)<br>Future recommendations based upon provider preferences for vaccines<br>Vaccine Date<br>Hep B, ped/adol 10/29/2024<br>MIR 10/29/2024<br>Polio-IPV 10/29/2024<br>Td (adult), adsorbed 10/29/2024<br>Varicella 10/29/2024<br>Hep A, ped/adol, 2D 04/01/2025                                                                                                    | Age<br>9Y 9M 27D<br>9Y 9M 27D<br>9Y 9M 27D<br>9Y 9M 27D                                                                                                    |
| VaccineDateHep B, ped/adol10/29/2024MMR10/29/2024Polio-IPV10/29/2024Td (adult), adsorbed10/29/2024Varicella12/24/2024Hep A, ped/adol, 2D04/01/2025                                                                                                    | Age<br>9Y 9M 27D<br>9Y 9M 27D<br>9Y 9M 27D                                                                                                    |
| Vaccine         Date           Hep B, ped/adol         10/29/2024           MMR         10/29/2024           Polio-IPV         10/29/2024           Td (adult), adsorbed         10/29/2024           Varicella         10/29/2024           Hep A, ped/adol, 2D         04/01/2025                                                                                                    | Age<br>9Y 9M 27D<br>9Y 9M 27D<br>9Y 9M 27D<br>9Y 9M 27D                                                                                                    |
| Hep B, ped/adol     10/29/2024       MMR     10/29/2024       Polio-IPV     10/29/2024       Td (adult), adsorbed     10/29/2024       Varicella     12/24/2024       Hep A, ped/adol, 2D     04/01/2025                                                                                                    | 9Y 9M 27D<br>9Y 9M 27D<br>9Y 9M 27D                                                                                                    |
| MMR         10/29/2024           Polio-IPV         10/29/2024           Td (adult), adsorbed         10/29/2024           Varicella         12/24/2024           Hep A, ped/adol, 2D         04/01/2025                                                                                                    | 9Y 9M 27D<br>9Y 9M 27D                                                                                                    |
| Polio-IPV         10/29/2024           Td (adult), adsorbed         10/29/2024           Varicella         12/24/2024           Hep A, ped/adol, 2D         04/01/2025                                                                                                    | 9Y 9M 27D                                                                                                    |
| Td (adult), adsorbed     10/29/2024       Varicella     12/24/2024       Hep A, ped/adol, 2D     04/01/2025                                                                                                    |                                                                                                    |
| Varicella         12/24/2024           Hep A, ped/adol, 2D         04/01/2025                                                                                                    | 9Y 9M 27D                                                                                                    |
| Hep A, ped/adol, 2D 04/01/2025                                                                                                    | 9Y 11M 22D                                                                                                    |
|                                                                                                    | 10Y 2M 30D                                                                                                    |
| HPV9 01/02/2026                                                                                                    | 11Y 0M 0D                                                                                                    |
| MCV40/MCV4P 01/02/2026                                                                                                    | 11Y 0M 0D                                                                                                    |
| Meningococcal B OMV 01/02/2031                                                                                                    | 16Y 0M 0D                                                                                                    |
| Recombinant Zoster 01/02/2065                                                                                                    | 50Y 0M 0D                                                                                                    |
| RSV, recombinant subunit 01/02/2090                                                                                                    | 75Y 0M 0D                                                                                                    |
|                                                                                                    |                                                                                                    |

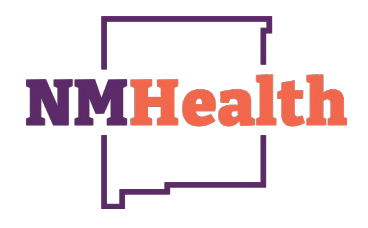

#### Reports 67 Click on one of the links below to view the document or run the report. IZ History/Risk/Recommendations Official Immunization Record Patient Exemptions Letter Vaccine Documentation/Consent Form Forms / Informational Documents ACIP Child and Adolescent Immunization Schedule ACIP Child and Adolescent Catch-up Immunization Schedule ACIP Adult Immunization Schedule **Clinic Contact Listing** Product Listing Vaccine information Statements (VIS) New Mexico Forms and Documents

Patient

**Patients First Seen** 

Patients with Notes

Patients with Active Exemptions Patients with Adverse Reactions

|                                       | Add New Report |
|---------------------------------------|----------------|
| NMSIIS Organization Agreement         | Edit           |
| NMSIIS User Agreement                 | Edit           |
| NMSIIS Training Request Form          | Edit           |
| NMSIIS Decision to Remove Record Form | Edit           |
| NMSIIS Decline to Participate Form    | Edit           |
| NMSIIS Certificate of Exemption Form  | Edit           |
| NMSIIS Immunization Program Overview  | Edit           |
| NMSIIS Online Help Guide              | Edit           |
| Patient Management                    |                |
| Birth Vaccinations                    |                |
| Inactivate Patients                   |                |
| Patient Detail with Services          |                |
| Patient List By Insurance Source      |                |
| Patient List/Counts By Clinic Report  |                |
| Patient Reminder/Recall               |                |
| Patient Roster                        |                |
| Patient VFC Eligibility History       |                |

#### Reports

The reports module contains a variety of forms and reports available to users. Your level of access will be associated to the available reports. For users with read only access the most common area used in the forms/informational documents and the New Mexico forms and Documents. In these areas various help guides, participation forms and other information can be found.